## bettermarks

# Aufholen nach VERA 8

# Einleitung

Die Auswertung von VERA 8 zeigt individuelle Stärken und Schwächen der Schülerinnen und Schüler im Fach Mathematik. Wir zeigen Ihnen, wie sie die Lernrückstände aufholen!

#### VERA 8 Schwächen aufholen

Bei bettermarks können Ihre Schülerinnen und Schüler **schnell und einfach VERA 8 Schwächen gezielt aufholen** – mit den VERA 8 Förderheften. Wir zeigen Ihnen, wie Sie individuell passende Förderhefte und Förderthemen an Ihre Klasse austeilen.

## Schritt 1

# Förderhefte öffnen

- Loggen Sie sich in Ihr Benutzerkonto ein. Wählen Sie die Anwendung "Üben & Testen".
- 2. Klicken Sie "Inhalte" im Hauptmenü.
- Wählen Sie "Förderhefte VERA 8" und öffnen Sie das für Ihre Schülerinnen und Schüler passende Förderheft oder Förderthema.

| Üben & Testen V To-dos                                                               | Arbeitsblätter Überblick Auswertung | Klassen                                                     | Mein Zugang 🗸 |  |
|--------------------------------------------------------------------------------------|-------------------------------------|-------------------------------------------------------------|---------------|--|
| Bibliothek Ausgeteilte Inhalte                                                       | Q Inhalte durchsuc                  | shen                                                        |               |  |
| Inhalte                                                                              |                                     |                                                             |               |  |
| Mathematik für die Grundschule                                                       |                                     |                                                             |               |  |
| 4 Klasse 4<br>20 Inhalte                                                             | 5 Klasse 5<br>31 Inhalte            | 6 Klasse 6<br>30 Inhalte                                    |               |  |
| Mathematik für weiterführende Schulen                                                |                                     |                                                             |               |  |
| 5 Klasse 5<br>31 Inhalte                                                             | 6 Klasse 6<br>30 Inhalte            | Klasse 7     8     Klasse 8       31 Inhalte     35 Inhalte |               |  |
| 9 Klasse 9<br>37 Inhalte                                                             | (10) Klasse 10<br>37 Inhalte        | Oberstufe<br>13 inhaite                                     |               |  |
| Mathematik fördern                                                                   |                                     |                                                             |               |  |
| ©<br>T<br>P inhalte<br>S<br>S<br>S<br>S<br>S<br>S<br>S<br>S<br>S<br>S<br>S<br>S<br>S | C<br>KESS Förderhefte<br>33 Inhalte | ∰ Mittlerer Schulabschluss     ∰ Grundwiss     ∰ 2 inhalte  | sen sichern   |  |

#### Schritt 2

# Förderhefte auswählen

- Klicken Sie auf "Öffnen", um die einzelnen Themen eines Förderhefts anzusehen und auszuwählen.
- 2. Klicken Sie alternativ direkt auf "Austeilen", um das gesamte Förderheft auszuteilen.

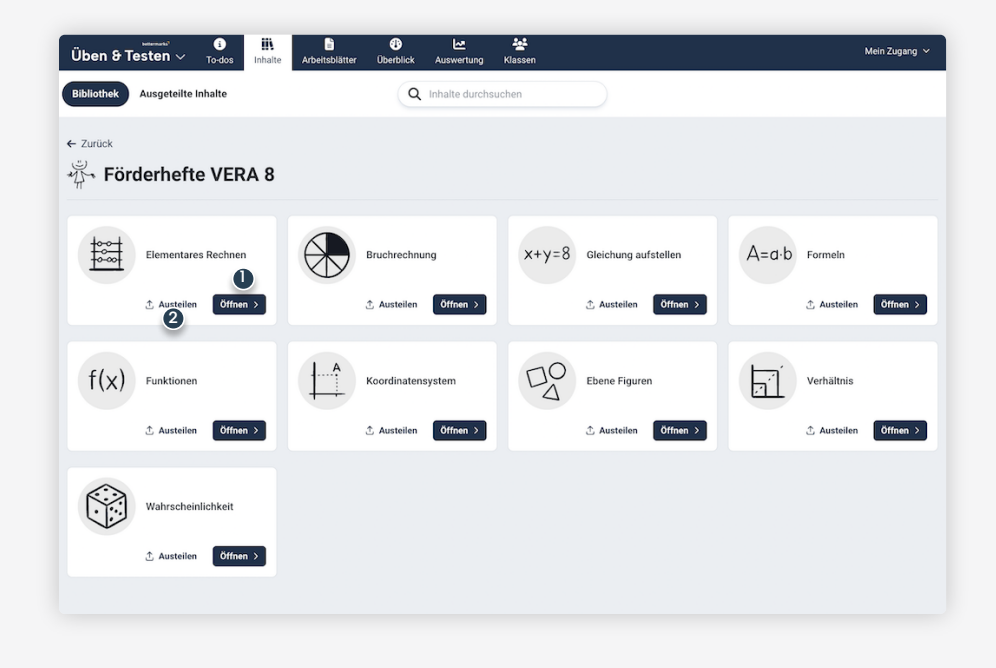

#### Schritt 3

## Lerninhalte ansehen

- Klicken Sie auf das Lupensymbol, sofern Sie eine Aufgabenserie vorab anschauen möchten. Unser Tipp: Klicken Sie anschließend auf "Starten", um eine Aufgabenserie auszuprobieren.
- 2. Markieren Sie die passenden Aufgabenserien mit einem Häkchen.
- 3. Klicken Sie anschließend auf "To-do zuweisen".

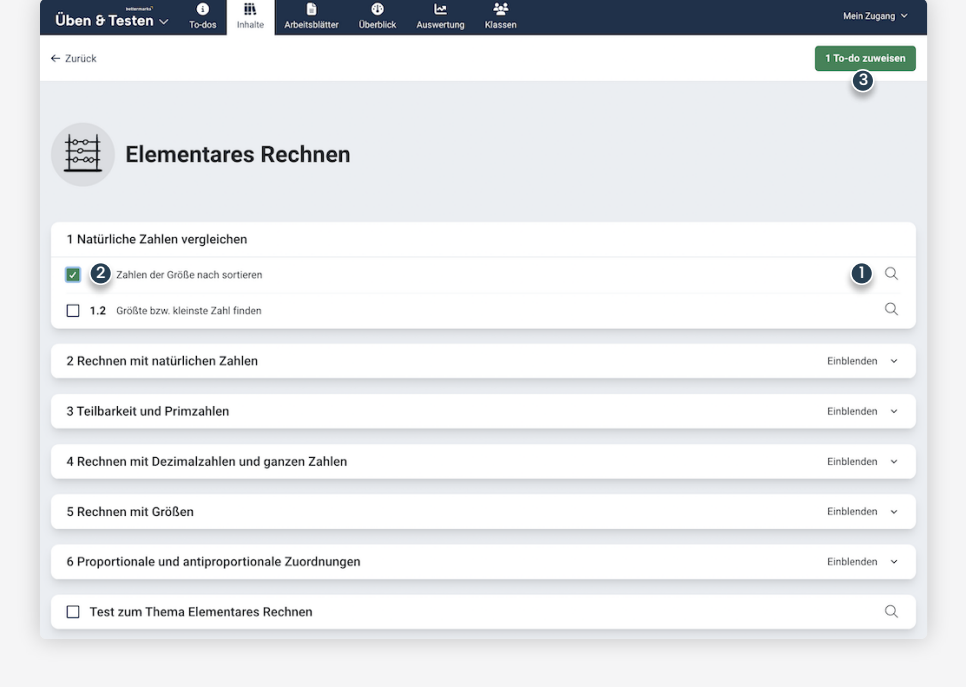

#### Schritt 4

### Lerninhalte austeilen

- Wählen Sie die gesamte Klasse oder einzelne Schülerinnen und Schüler.
- 2. Legen Sie den Bearbeitungszeitraum fest.
- 3. Klicken Sie auf "To-dos zuweisen".
- 4. Sofern Sie Ihre Auswahl ändern möchten, kehren Sie mit "Auswahl ändern" zu der Liste der Aufgabenserien zurück.

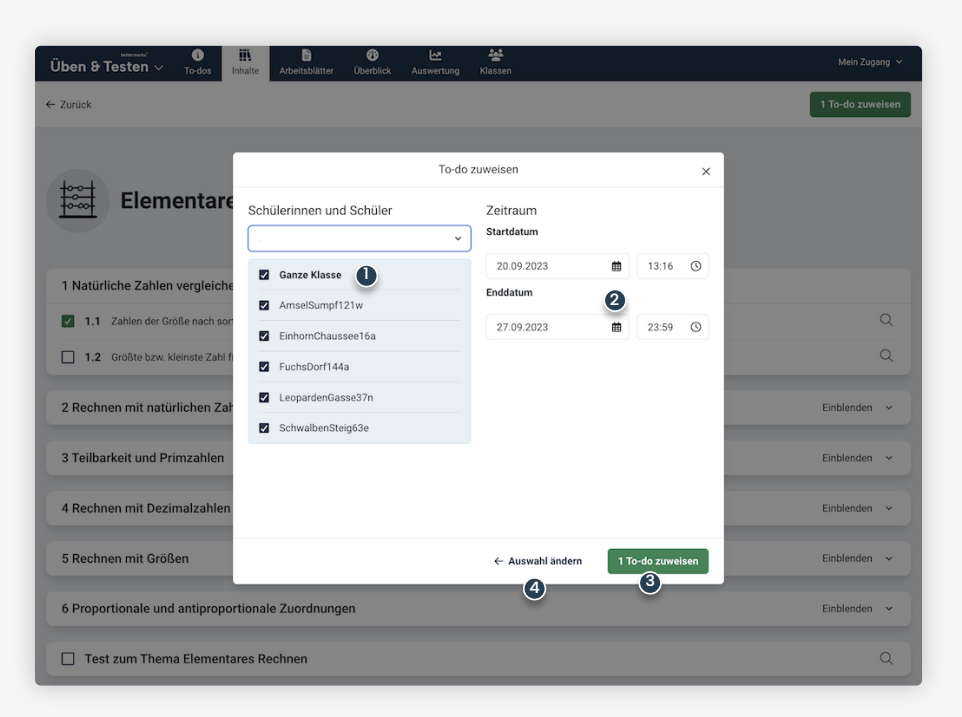

## Schritt 5

## Lerninhalte auswerten

- Klicken Sie auf "Auswertung", um alle Schüleraktivitäten und -ergebnisse anzuzeigen.
- Unter "Offene Wissenslücken" erkennen Sie, worin Ihre Schülerinnen und Schüler Wiederholungsbedarf haben. Sie können darauf individuell mit ergänzenden Aufgaben reagieren.

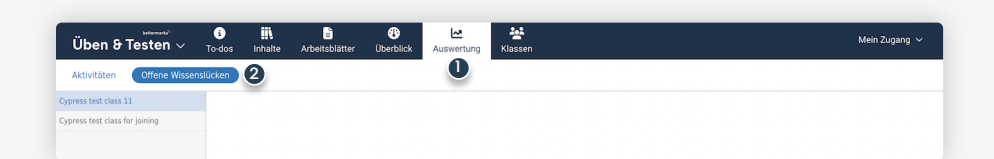

#### Übersicht

# Thematische Schwerpunkte aus VERA 8

| Uben 9 Testen V Todas Inhale Arbeitablatter Überblick Auswertung Klassen | Mein Zugang 🗸                                                     |
|--------------------------------------------------------------------------|-------------------------------------------------------------------|
| Bibliothek Ausgeteilte Inhalte Q Inhalte durchsuchen                     |                                                                   |
| <ul> <li>Zurtick</li> <li>Förderhefte VERA 8</li> </ul>                  |                                                                   |
| Elementares Rechnen                                                      | Wahrscheinlichkeit                                                |
| 1 Natürliche Zahlen vergleichen Einblende                                | den v 1 Wahrscheinlichkeiten berechnen Einblenden v               |
| 2 Rechnen mit natürlichen Zahlen Einblende                               | den 👻 🗌 Test zum Thema Wahrscheinlichkeit 🔍                       |
| 3 Teilbarkeit und Primzahlen Einblende                                   | den v                                                             |
| 4 Rechnen mit Dezimalzahlen und ganzen Zahlen Einblende                  | den v A=a·b Formeln                                               |
| 5 Rechnen mit Größen Einblende                                           | den v                                                             |
| 6 Proportionale und antiproportionale Zuordnungen Einblende              | den v                                                             |
| Test zum Thema Elementares Rechnen                                       | 2 Formeln für Flächeninhalt und Umfang von Dreiecken Einblenden v |
|                                                                          | 3 Mittelwerte Einblenden v                                        |
| Bruchrechnung                                                            | 4 Lineare Gleichungen und Ungleichungen Einblenden v              |
| 1 Brüche darstellen und veraleichen Enbiende                             | den v                                                             |
| 2 Anteile von Größen Einblerde                                           | den x                                                             |
|                                                                          | Koordinatensystem                                                 |
| 3 Adueren und Subtranieren von Bruchen Einbiende                         | aen v                                                             |
| 4 Bruche multiplizieren Einbiende                                        | den v 1 Punkte im Koordinatensystem Einblenden v                  |
| Test zum Thema Bruchrechnung                                             | Q 2 Diagramme Einblenden v                                        |
| vav-8 Cleichung aufstellen                                               | C Test zum Thema Koordinatensystem Q                              |
| Ary-o Gleichung aufstellen                                               |                                                                   |
| 1 Aufgaben im Sachkontext Einblende                                      | den v                                                             |
| 2 Prozentrechnung Einblende                                              | den v 1 Flächeninhalte und Umfang von Rechtecken Einbienden v     |
| 3 Terme Enblende                                                         | den v 2 Dreiecke und Körper erkennen und darstellen Einblenden v  |
| Test zum Thema Gleichung aufstellen                                      | Q Test zum Thema Ebene Figuren Q                                  |
| f(x) Funktionen                                                          | Verhältnis                                                        |
| 1 Zuordnungen und lineare Funktionen Einblende                           | den v 1 Daten ablesen, darstellen und vergleichen Einblenden v    |
| Test zum Thema Funktionen                                                | Q 2 Maßstäbliches Vergrößern und Verkleinern Einblenden v         |
|                                                                          | Test zum Thema Verhältnis Q                                       |

# Bei weiteren Fragen

Bitte wenden Sie sich an unseren Kundensupport. Dieser steht Ihnen von Montag bis Freitag von 8:30 – 17:00 Uhr kostenfrei zur Verfügung.

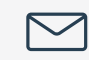

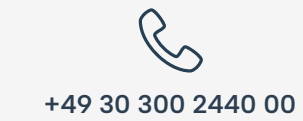

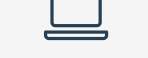

kontakt@bettermarks.com

de.bettermarks.com/kontakt